## ۹- باز گرداندن قفل به حالت اولیه (تنظیمات کارخانه)

دکمه تعبیه شده روی دستگیره سمت داخل اتاق را که در شکل زیرنشان داده شده به مدت ۱۰ ثانیه نگه دارید، بعد از شنیدن صدای BipBip و خاموش شدن چراغ قفل، قفل به حالت تنظیمات کارخانه برمی گردد.

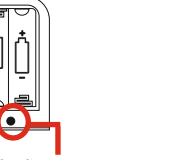

### دكمه تنظيمات دستگيره

دكم<mark>ه</mark> تنظيمات قفل شيشه ای

پس از بازگشت به حالت تنظیمات کارخانه، تا زمانی که هیچ کاربری برای دستگیره تعریف نشده، دستگیره با تمامی اثر انگشت ها، کارتهای سازگار و رمز پیش فرض #۶۵۶'۱۲۳ (در صورت داشتن صفحه کلید و یا کارت خوان) باز می شود.

## نکته:

نکته:

در صورت درخواست ورود رمز به حالت اولیه (Initialization Pass Code) رمز پیش فرض همهمه می باشد.

## توجه:

اين دكمه را در قسمت Setting و سپس Reset Button مى توانيد فعال يا غير فعال كنيد.

## •IT lock ارسال کلید الکترونیک به کاربر دارای نرم افراز TT lock

پس از انتخاب یک قفل و انتخاب گزینه eKeys، سپس زدن دکمهSend eKey شما می توانید برای حالت های زیر توسط موبایل شخصی که eKey را به او ارسال می کنید و بلوتوث موبایل او در هنگام مجاورت با قفل روشن است، به او امکان باز کردن قفل مورد نظرتان را بدهید.

**حالت اول**: Timed برای محدوده زمانی مشخص

**حالت دوم :** Permenant برای مدت زمان دائم و نامحدود

**حالت سوم :** One-time برای یک با ربا ز کردن

حالت چهارم: Recurring برای مدت زمان قرارداد کاربایک کارمند با امکان تعیین روزها و ساعت های مجاز کاری

**۱۱–**تعریف، ایجاد یا واگذاری حساب مدیریتی هر قفل(Authorized Admin)

در این قسمت تعریف مدیر دائم و یا موقت و همچنین دادن اجازه باز کردن قفل از را ه دو ر به مدیر تعریف شده قابل انجام است.

## **۲۱–** مشاهد گزارش استفاده و تردد های هر قفل(Records)

د راین قسمت گزارش استفاده و تردد های انجام شده توسط افرا د به جزئیات تاریخ و زمان دقیق قابل مشاهده است.

## **۱۳ -** تنظیمات اختصاصی برای هر قفل (Setting)

دراین قسمت می توانید اتصال قفل به اکسسوری های مختلف، تنظیمات اختصاصی برای هر قفل و همچنین به روز رسانی نرم افزار هر قفل را به راحتی انجام دهید.

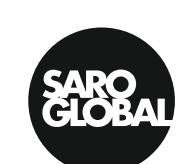

Lombardi<sup>®</sup>

# — راهنمای کاربردی نرم افزار TTLOCK —

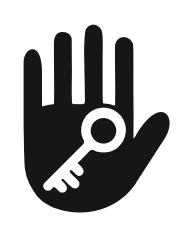

نرم افزار TT LOCK یک نرم افزار بسیار ساده با قابلیت های بسیار زیاد برای مدیریت قفل های دیجیتالی که سازگار با آن تولید شده اند است.

با این نرم افزا رامکان تعریف اثر انگشت، رمز، کارت و یا ریموت کنترل بر روی قفل ها و دستگیره های دیجیتال تولید شده با نرم افزار TT LOCK را خواهید داشت، همچنین این نرم افزا رامکان تعریف کاربر، مدیریت، تعیین سطح دسترسی و محدوده زمانی که هر کاربر می تواند هر قفل را باز کند بطور کامل برای شما فراهم می کند.

**توجه:** استفاده از این نرم افزار بسیار راحت هست و کاربران فقط نیاز دارد که بتوانند متن انگلیسی آنرا متوجه شوند و قدم به قدم دنبال کنند.

## مراحل راه اندازی و استفاده از نرم افزار:

**۱-** نرم افزار TT LOCK را از Google Play و یا App Store دانلود کنید. برای راحتی یکی از QR کدهای زیر را اسکن کنید.

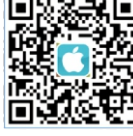

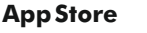

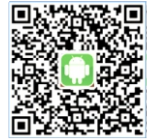

**Google Play** 

۲- بعد از باز کردن نرم افزار مراحل ثبت نام توسط شماره موبایل و یا ایمیل خود را انجام دهید و وارد نرم افزار شوید.

**۳-** کاربران TTLOCK می توانند از شماره تلفن و ایمیل خود برای ثبت حساب کاربری خود استفاده کنند. در حال حاضر، برنامه TT LOCK از ثبت شماره تلفن در ۱۵۹ کشور و منطقه پشتیبانی می کند. هنگامی که کاربران در حال ثبت حساب کاربری خود هستند، کد تایید به تلفن همراه یا آدرس ایمیل ارسال می شود. پس از تأیید، ثبت نام با موفقیت انجام می شود و سپس مستقیماً به صفحه اصلی می رود.

| M2 40 | 1150             | Q 4 7274 E |
|-------|------------------|------------|
|       | cogin            | Negazar    |
|       |                  |            |
|       |                  |            |
|       | -                |            |
|       |                  |            |
|       |                  |            |
|       |                  |            |
|       | Login            |            |
|       | Forget Fanavord? |            |
|       |                  |            |
|       |                  |            |
|       |                  |            |
|       |                  |            |
|       |                  |            |

**۴-** هنگامی که برنامه TT LOCK برای اولین بار استفاده می شود، هیچ داده قفل یا کلیدی در حساب كاربر وجود ندارد. كاربر مي تواند قفل ها را در صفحه اول اضافه كند. اگر قفل قبلاً به حساب كاربر اضافه شده باشد، اطلاعات قفل نمایش داده می شود.

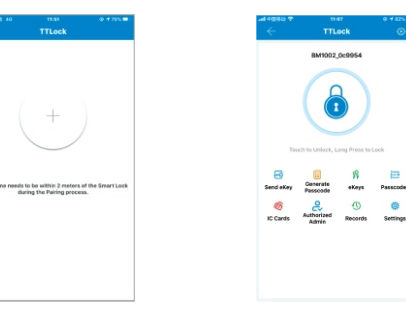

۵- مراحل اضافه کردن قفل به برنامه :

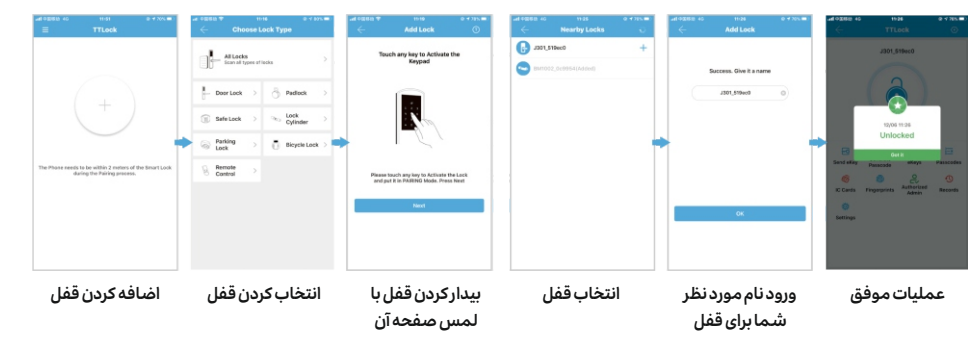

## **۶-** قابلیت های برنامه:

پس از افزودن موفقیت آمیز قفل، اولین کاربرمدیر قفل می باشد ودارای بالاترین سطح دسترسی در قفل است. این کاربر می تواند با تعیین محدودیت زمانی کلید بلوتوث را برای دیگران ارسال کند و حق انتخاب کلید بلوتوث را محدود، کاربران دیگر را بصورت دائمی یا یکبا ر مصرف تعریف کند. کلید به تلفن همراه یا ا یمیل گیرنده ارسال کند و گیرنده کلید و اعتبار قفل را در برنامه TT LOCK که در گوشی خود نصب کرده است و دارای یک شناسه کاربری هست، دریافت می کند.

## نکته:

مدیران میتوانند تمام کلیدهایی را که ارسال میکنند، از جمله پاک کردن کلیدها، بازنشانی کلیدها، ارسال كليدها، تنظيم محدوديت زماني كليدها و مشاهده سوابق دسترسي را مديريت كنند.

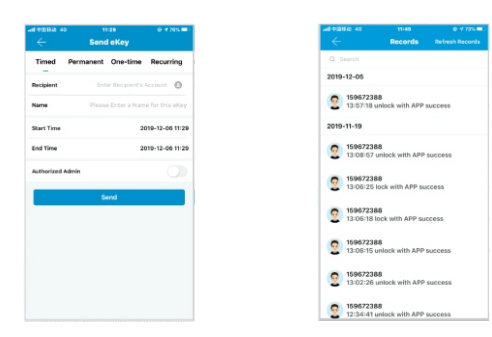

## ۷- معرفی کاربرو تنظیمات اختصاصی برای هر کاربر:

در صفحه اصلى برنامه TTLock ، بعد از انتخاب هر كدام از قفل هاى اضافه شده بسته به قابليت قفل Passcodes, Cards, Fingerprints, Wireless Key Fob را انتخاب کنید تا کد، رمز، اثر انگشت و یا ریموت كنترل كاربررا اضافه كنيد. شما مي توانيد كاربران را براي مدت زمان محدوديا دسترسي دائم اضافه كنيد. دسترسی های تعریف شده را می توان در برنامه جستجو و مشاهده نمایید.

## ۸- قراردادن قفل در حالت دائم باز:

در صفحه اصلى برنامه TTLock ، بعد از انتخاب هر كدام از قفل هاى اضافه شده بسته به قابليت قفل های اضافه شده وارد Setting شوید و Passage Mode را انتخاب کنید و روز و زمانی را که می خواهید قفل مورد نظر شما در حالت دائم بازباشد را انتخاب كنيد و دكمه Save را بزنيد تا پيام Operation Successful روی صفحه نمایش خود ببینید و یا گزینه All Hours را انتخاب کنید تا قفل کاملا در حالت دائم باز قرار گیرد. پس از فعال شدن حالت دائم باز، همه می توانند مستقیماً بدون هیچ مجوز دسترسی قفل در را باز کنند. حالت دائم باز عبور را می توان با کلیک مجدد خاموش کرد.